# El acceso a la base de datos de WordPress de *Mosaic* desde el *plug-in* VisDa

Carlos Casado

PID\_00201064

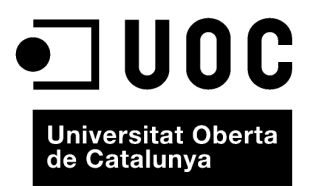

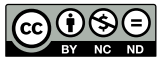

Los textos e imágenes publicados en esta obra están sujetos –excepto que se indique lo contrario– a una licencia de Reconocimiento-NoComercial-SinObraDerivada (BY-NC-ND) v.3.0 España de Creative Commons. Podéis copiarlos, distribuirlos y transmitirlos públicamente siempre que citéis el autor y la fuente (FUOC. Fundación para la Universitat Oberta de Catalunya), no hagáis de ellos un uso comercial y ni obra derivada. La licencia completa se puede consultar en http://creativecommons.org/ licenses/by-nc-nd/3.0/es/legalcode.es

# Índice

| 1. | Intro | oducción                                  | 5  |
|----|-------|-------------------------------------------|----|
| 2. | Estru | ictura de la base de datos de WordPress   | 7  |
| 3. | Las t | ablas una a una                           | 9  |
|    | 3.1.  | wp_posts                                  | 9  |
|    | 3.2.  | wp_postmeta                               | 12 |
|    | 3.3.  | wp_comments                               | 13 |
|    | 3.4.  | wp_commentmeta                            | 14 |
|    | 3.5.  | wp_links                                  | 15 |
|    | 3.6.  | wp_users                                  | 16 |
|    | 3.7.  | wp_usermeta                               | 17 |
|    | 3.8.  | wp_terms                                  | 18 |
|    | 3.9.  | wp_term_taxonomy                          | 19 |
|    | 3.10. | wp_term_relationships                     | 20 |
|    | 3.11. | wp_options                                | 21 |
| 4. | Rela  | ciones entre tablas                       | 23 |
|    | 4.1.  | Las tablas meta                           | 23 |
|    | 4.2.  | Comentarios y entradas                    | 23 |
|    | 4.3.  | wp_term_taxonomy y wp_terms               | 24 |
|    | 4.4.  | Entradas, enlaces, categorías y etiquetas | 25 |
| 5. | Cons  | ultar la base de datos                    | 28 |
|    | 5.1.  | Consultas sencillas                       | 28 |
|    | 5.2.  | Acceder a los datos de dos tablas         | 30 |
|    | 5.3.  | Agrupando datos y contando                | 31 |
|    | 5.4.  | Categorías y etiquetas                    | 32 |

# 1. Introducción

Como hemos visto en el capítulo anterior, WordPress es un gestor de contenidos especializado en la gestión de blogs muy usado por su potencia, flexibilidad, facilidad de uso y por ser GPL. Como la mayoría de gestores de contenidos actuales, WordPress se puede ampliar con facilidad mediante la adición de *plug-ins* que **cualquiera** puede programar y distribuir apoyándose en la documentación que los desarrolladores del programa ponen a disposición de la comunidad.

Esta material pretende ser una ayuda para aquellas personas que desean crear un *plug-in* para WordPress y en particular para aquellos que deseen visualizar la información de un blog realizado con dicho gestor de contenidos.

Si queremos crear un *plug-in* para WordPress es posible que queramos recuperar alguna información de la base de datos. Si queremos listar las etiquetas más usadas, los usuarios que más escriben, los *posts* con más comentarios, deberemos acceder a la base de datos para poder recuperar esa información.

En general, si queremos recuperar cualquier contenido generado por el usuario y almacenado en WordPress, deberemos acceder a la base de datos y recuperar de allí la información. En la base de datos se guarda información sobre las entradas, los usuarios, etiquetas y comentarios, entre otros. Conocer la base de datos, cómo está estructurada (tablas, campos, relaciones), qué información podemos encontrar en ella y de qué manera extraer los datos es imprescindible si queremos crear un *plug-in* que use la información generada por el usuario. Este apartado pretende explicar cómo extraer información de la base de datos.

Antes de entrar en la estructura de la base de datos de WordPress, hay que tener presente que WordPress usa MySQL y está programado en PHP. Se le supone al lector un cierto conocimiento de MySQL y el acceso a los datos desde PHP.

Para explicar algunas características de la base de datos de WordPress, vamos a usar datos de la revista *Mosaic*. *Mosaic* es una revista electrónica que en el momento de redactar este material tiene algo más de diez años de vida y 94 números.

Este material se divide básicamente en dos partes: la primera es un repaso exhaustivo de la base de datos de WordPress y la segunda explica cómo obtener los datos que nos interesan desde un *plug-in*.

Este documento está actualizado a la versión 3.4 de WordPress. Aunque la base de datos de WordPress es bastante estable y no suele modificarse con los cambios de versión, es conveniente tener en cuenta que en futuras versiones la base de datos podría no ser exactamente igual a la que se trata en este material.

#### Algunos detalles de nomenclatura

WordPress, como gestor de contenidos especializado en blogs, basa toda la estructura de su base de datos en el contenido principal, los *posts*, aunque tiene también otro tipo de contenido, al que llama páginas. La diferencia principal es que las páginas están pensadas para un contenido que siempre debe estar presente y que acostumbra a ser accesible desde un menú en la página principal del blog. Por contra, los *posts* aparecen al principio de la primera página cuando hace poco que están escritos y van hundiéndose en la estructura del blog a medida que van siendo más antiguos y otros más modernos van ocupando su posición.

En castellano, la palabra *post* suele traducirse por entrada o por artículo, aunque sigue siendo bastante común el uso de la palabra inglesa. En este texto, se usan, indiferentemente, *post* y entrada.

En cuanto a las páginas, conviene diferenciar una página de WordPress de una página web. En este documento, todas las veces que se use la palabra *página* será con referencia a las páginas de WordPress, a menos que se especifique *web* a continuación.

Finalmente, como WordPress, usaremos la palabra *término* para referirnos de manera genérica a categorías y etiquetas.

# 2. Estructura de la base de datos de WordPress

La base de datos de WordPress se fundamenta en estas once tablas:

#### Tablas WordPress

| Nombre de la tabla    | Descripción                                                                                                    |
|-----------------------|----------------------------------------------------------------------------------------------------|
| wp_post               | Es la tabla más importante de la base de datos de Word-<br>Press. Guarda información sobre las entradas, las páginas,<br>los ficheros adjuntos y los menús. Para cada versión de una<br>entrada se guarda su contenido, el título, el autor, la fecha,<br>el resumen, estatus, etc.<br>Existe un campo (post_type) que indica de qué tipo es.           |
| wp_postmeta           | Metadatos de las entradas. Entre otras cosas, guarda infor-<br>mación sobre los adjuntos asociados.                                                                                                    |
| wp_comments           | En esta tabla se guardan los comentarios con su informa-<br>ción asociada: autor, fecha, contenido, si está o no aproba-<br>do, etc.                                                                                                    |
| wp_commentsmeta       | Metadatos de los comentarios. Tan solo es usada por algu-<br>nos <i>plug-ins</i> como Akismet.                                                                                                    |
| wp_links              | Lista de enlaces.                                                                                                    |
| wp_term_relationships | A través de esta tabla se relacionan las entradas y los enlaces<br>con sus respectivas etiquetas y categorías.                                                                                                    |
| wp_term_taxonomy      | Tabla de etiquetas y categorías. WordPress guarda juntas<br>etiquetas y categorías tanto de los enlaces como de los<br>posts (aunque no son compartidas).                                                                                                    |
| wp_terms              | Nombres de las etiquetas y las categorías.                                                                                                    |
| wp_users              | Información de los usuarios. En esta tabla se guardan el<br>nombre de usuario ( <i>nicename</i> ), el correo electrónico, la di-<br>rección web que este especifique, la fecha de registro, la<br>clave de activación (que se envía para comprobar la direc-<br>ción de correo electrónico de los nuevos usuarios) y el nom-<br>bre que debe mostrarse. |
| wp_usersmeta          | Opciones de los usuarios. Aquí se guarda el resto de infor-<br>mación del usuario, como su nombre real, el tipo de editor<br>que usa, su nivel, etc.                                                                                                    |

El acceso a la base de datos de WordPress de Mosaic desde el plug-in...

| Nombre de la tabla | Descripción                     |
|--------------------|---------------------------------|
| wp_options         | Tabla de opciones de WordPress. |

#### Figura 1. Diagrama de la base de datos de WordPress

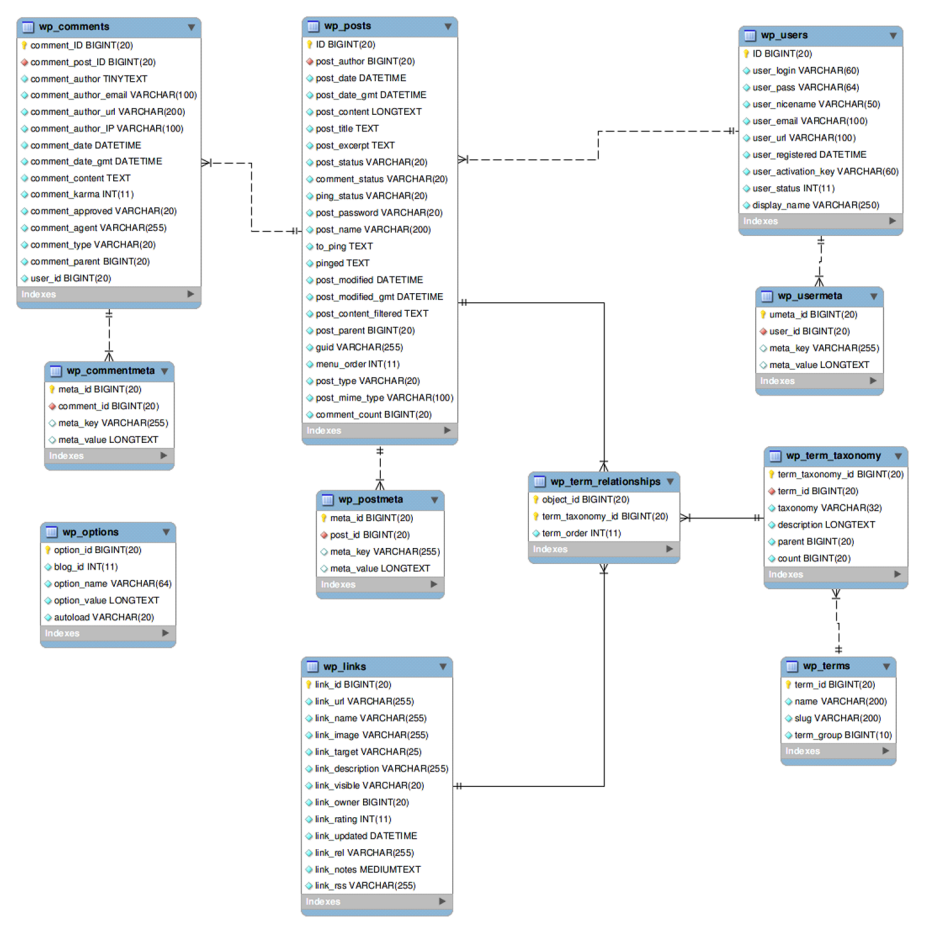

Disponible en http://codex.wordpress.org/Database\_Description

En la Figura 1, podemos ver todas las tablas de la base de datos de WordPress y las relaciones entre ellas. Como es normal, la base de datos parece centrada en la tabla de entradas. Tan solo la tabla de opciones no mantiene ninguna relación con wp\_posts.

Un detalle importante es que, a pesar de que en la imagen el nombre de todas las tablas empieza por wp\_, esto no siempre es así. WordPress permite cambiar el prefijo de las tablas para facilitar la convivencia de diferentes instalaciones del gestor de contenidos en una misma base de datos. Existe una clase global, llamada \$wpbp, que nos facilita el acceso a las tablas independientemente del prefijo que se haya puesto al nombre.

8

## 3. Las tablas una a una

#### 3.1. wp\_posts

La tabla wp\_posts es la que tiene más campos y la de más peso en la mayoría de instalaciones de WordPress.

En *Mosaic*, en el momento de escribir este texto, wp\_posts tenía 7.924 filas que ocupaban un total de 60 Mb. Para hacernos una idea, la siguiente tabla en peso es la wp\_term\_relationships con 436 Kb y 7.455 filas. En wp\_posts, se guardan las entradas (*posts*), las páginas, todas las revisiones que se hacen de ambos tipos de contenidos y la información relacionada con todos los archivos que se suben.

Los campos que contiene dicha tabla son los siguientes:

| Сатро          | Тіро        | Descripción                                                             |
|----------------|-------------|-------------------------------------------------------------------------|
| ID             | BIGINT(20)  | Identificador.                                                          |
| post_author    | BIGINT(20)  | Autor. Relaciona la tabla wp_posts con la tabla wp_users.               |
| post_date      | DATETIME    | Fecha y hora de creación de la entrada/página en el hora-<br>rio local. |
| post_date_gmt  | DATETIME    | Fecha y hora de creación de la entrada/página en horario<br>gmt.        |
| post_content   | LONGTEXT    | El contenido de la entrada o página.                                    |
| post_title     | TEXT        | El título de la entrada o página.                                       |
| post_excerpt   | TEXT        | Extracto.                                                               |
| post_status    | VARCHAR(20) | Situación del post: publicado, pendiente, privado, etc.                 |
| comment_status | VARCHAR(20) | Estado de los comentarios: <i>open/closed</i> (se aceptan o no).        |
| ping_status    | VARCHAR(20) | Situación de los pings: <i>open/closed.</i>                             |

Campos tabla wp\_posts

Opción de mantener revisiones

Si se desea, se puede desactivar la opción de mantener las revisiones añadiendo la siguiente línea en el archivo wpconfig.php: define('WP\_POST\_REVISIONS', false);

| Campo                 | Тіро         | Descripción                                                                                                    |
|-----------------------|--------------|----------------------------------------------------------------------------------------------------|
| post_password         | VARCHAR(20)  | Si se asigna una contraseña a una entrada, esta sólo pue-<br>de ser leída si se introduce dicha contraseña. Si su estado<br>es <i>publish</i> , aparecerá el título pero solicitará el <i>password</i> pa-<br>ra poderla leer. La contraseña se guarda en la base de da-<br>tos sin encriptar. |
| post_name             | VARCHAR(200) | Nombre de la entrada. Si está publicada coincide con el tí-<br>tulo. Si es una revisión o un autoguardado, recibe como<br>nombre el ID de la entrada, la palabra <i>revisión</i> o <i>autosave</i> y<br>el número de revisión (si hay más de una).                                             |
| to_ping               | ТЕХТ         | Si desde esta entrada se hace un ping a otra página, queda<br>reflejado aquí.                                                                                                    |
| pinged                | TEXT         | Si esta entrada ha recibido un ping desde otra página, que-<br>da reflejado aquí.                                                                                                    |
| post_modified         | DATETIME     | Fecha de la última modificación de la entrada o página en<br>horario local.                                                                                                    |
| post_modified_gmt     | DATETIME     | Ídem que la anterior pero en formato GMT.                                                                                                    |
| post_content_filtered | TEXT         | No usado directamente por WordPress, usado por algunos <i>plug-ins</i> que modifican el contenido del post, para no tener que hacer la modificación cada vez que se muestra la en-<br>trada.                                                                                                   |
| post_parent           | BIGINT(20)   | En caso de que sea una revisión, se refiere al ID del post re-<br>visado. En caso de que sea un adjunto, será el ID del post<br>en que se subió. En caso de que sea una página o un ítem<br>de menú, la página o el ítem de menú padre.                                                        |
| guid                  | VARCHAR(255) | La dirección del post o del archivo (si se trata de un adjun-<br>to).                                                                                                    |
| menu_order            | INT(11)      | Se usa en los ficheros adjuntos para mantener un orden en-<br>tre ellos. También se usa para listar las páginas en un orden<br>diferente al alfabético, que es el que usa WordPress por de-<br>fecto.                                                                                          |
| post_type             | VARCHAR(20)  | Clase de contenido almacenado ( <i>attachment, page,</i> post, revision, nav_menu_item).                                                                                                    |
| post_mime_type        | VARCHAR(100) | Tipo de contenido cuando se trata de un archivo adjunto<br>(jpg, gif, pdf, etc.).                                                                                                    |

| Сатро         | Тіро       | Descripción            |
|---------------|------------|------------------------|
| comment_count | BIGINT(20) | Número de comentarios. |

El campo post\_status puede tener los siguientes valores:

- **publish**: La entrada o página está publicada y es visible para todos los visitantes.
- inherit: Una revisión.
- pending: Pendiente de publicación.
- private: Privado, solo accesible por los usuarios registrados.
- future: Con fecha de publicación futura.
- draft: Borrador, no guardado todavía.
- trash: Borrado.

En el campo **post\_type** se guarda qué clase de contenido se almacena en ese registro. Las diferentes clases pueden ser las siguientes:

- **attachment**: Indica que en ese registro se guarda información de un archivo subido; el enlace al archivo se encuentra en el campo **guid**.
- page: Página.
- post: Entrada.
- revision: Revisión de una entrada.
- nav\_menu\_item: Ítem de menú.

Un plug-in podría añadir nuevas clases de contenido.

## Índices

Esta tabla tiene los siguientes índices:

• post\_name (primario)

- post\_type+post\_status+post\_date+ID
- post\_parent
- post\_author

## 3.2. wp\_postmeta

En la tabla wp\_posmeta se guarda información referente a los registros guardados en wp\_post.

Por ejemplo, se guardan todos los campos personalizados de las entradas, también se usa para bloquear una entrada o página y evitar así que dos usuarios puedan modificarla a la vez. Como las páginas pueden usar diferentes plantillas, también se guarda en esta tabla la plantilla que se usa para una determinada página.

Campos tabla wp\_postmeta

| Сатро      | Тіро         | Descripción                                          |
|------------|--------------|------------------------------------------------------|
| meta_id    | BIGINT(20)   | Identificador del registro.                          |
| post_id    | BIGINT(20)   | Identificador del post o entrada al que va referido. |
| meta_key   | VARCHAR(255) | El nombre del campo personalizado.                   |
| meta_value | LONGTEXT     | El valor del campo personalizado.                    |

# Índices

Esta tabla tiene los siguientes índices:

- meta\_id
- post\_id
- meta\_key

## 3.3. wp\_comments

En la tabla wp\_comments se guardan los comentarios tanto de las entradas como de las páginas.

Campos tabla wp\_postmeta

| Campo                | Тіро         | Descripción                                                                                                    |
|----------------------|--------------|----------------------------------------------------------------------------------------------------|
| comment_id           | BIGINT(20)   | Identificador del comentario.                                                                                                   |
| comment_post_id      | BIGINT(20)   | Identificador de la entrada o página rela-<br>cionada.                                                                          |
| comment_author       | TINYTEXT     | Nombre del autor. Se le pide antes de es-<br>cribir el comentario. Es un dato obligato-<br>rio.                                 |
| comment_author_email | VARCHAR(100) | Correo del autor. También se le obliga a ponerlo antes de publicar el comentario.                                               |
| comment_author_url   | VARCHAR(200) | Dirección de la página web del comenta-<br>rista. No obligatorio.                                                               |
| comment_author_ip    | VARCHAR(100) | Dirección IP de la persona que escribe el comentario.                                                                           |
| comment_date         | DATETIME     | Fecha y hora en horario local.                                                                                                  |
| comment_date_gmt     | DATETIME     | Fecha y hora en formato GMT.                                                                                                    |
| comment_content      | ТЕХТ         | El contenido del comentario.                                                                                                    |
| comment_karma        | INT(11)      | Este campo no es usado directamente por<br>WordPress (al menos en apariencia) pero<br>sí usado por algunos <i>plug-ins</i> .    |
| comment_approved     | VARCHAR(20)  | Especifica si el comentario está aprobado<br>(1), no (0) o está marcado como spam<br>(spam).                                    |
| comment_agent        | VARCHAR(255) | En caso de que el comentario sea un<br><i>trackback</i> o un <i>pingback</i> guarda la direc-<br>ción desde la que se ha hecho. |
| comment_type         | VARCHAR(20)  | Determina si el comentario es un <i>track-</i><br>back, un pingback, o un comment.                                              |

| Campo          | Тіро       | Descripción                                                                                                    |
|----------------|------------|----------------------------------------------------------------------------------------------------|
| comment_parent | BIGINT(20) | En caso de que el tema ofrezca la posibili-<br>dad de anidar comentarios, guarda el ID<br>del comentario padre. |
| user_id        | BIGINT(20) | En caso de que el usuario que hace el co-<br>mentario sea un usuario registrado, guar-<br>da su ID.             |

## Índices

Esta tabla tiene los siguientes índices:

- comment\_ID
- comment\_approved
- comment\_post\_ID
- comment\_approved + comment\_date\_gmt
- comment\_date\_gmt
- comment\_parent

### 3.4. wp\_commentmeta

La tabla wp\_commentmeta permite añadir metadatos a los comentarios de WordPress.

La aplicación no la usa directamente, sino a través del *plug-in* Akismet, que va incluido por defecto en WordPress.

Campos tabla wp\_commentmeta

| Campo      | Тіро       | Descripción                                           |
|------------|------------|-------------------------------------------------------|
| meta_id    | BIGINT(20) | Identificador del registro.                           |
| comment_id | BIGINT(20) | Identificador del comentario al que va re-<br>ferido. |

14

| Campo      | Тіро         | Descripción                        |
|------------|--------------|------------------------------------|
| meta_key   | VARCHAR(255) | El nombre del campo personalizado. |
| meta_value | LONGTEXT     | El valor del campo personalizado.  |

## Índices

Esta tabla tiene los siguientes índices:

- meta\_ID
- comment\_id
- meta\_key

## 3.5. wp\_links

En la tabla wp\_links se guarda información sobre los enlaces almacenados en WordPress.

WordPress ofrece una herramienta de gestión de enlaces bastante potente.

Campos tabla wp\_links

| Campo            | Тіро         | Descripción                                            |
|------------------|--------------|--------------------------------------------------------|
| link_id          | BIGINT(20)   | Identificador del registro.                            |
| link_url         | VARCHAR(255) | Dirección del enlace.                                  |
| link_name        | VARCHAR(255) | Nombre de la página enlazada.                          |
| link_image       | VARCHAR(255) | lmagen representativa de la página enla-<br>zada.      |
| link_target      | VARCHAR(25)  | Tres opciones: _top, _blank o _none.                   |
| link_description | VARCHAR(255) | Descripción de la página enlazada.                     |
| link_visible     | VARCHAR(20)  | Si es visible o no en el blog.                         |
| link_owner       | BIGINT(20)   | Identificador del usuario que ha añadido<br>el enlace. |

| Campo        | Тіро         | Descripción                                                                                                    |  |
|--------------|--------------|----------------------------------------------------------------------------------------------------|--|
| link_rating  | INT(11)      | Puntuación (de 1 a 10) del enlace.                                                                                                    |  |
| link_updated | DATETIME     | WordPress no usa actualmente este cam-<br>po, pero hay <i>plug-ins</i> que ponen en él la<br>fecha en la que se ha modificado el enla-<br>ce. |  |
| link_rel     | VARCHAR(255) | Relación de conocimiento del usuario que<br>pone el enlace con el propietario de la<br>página enlazada.                                       |  |
| link_notes   | MEDIUMTEXT   | Comentarios sobre el enlace.                                                                                                    |  |
| link_rss     | VARCHAR(255) | Dirección RSS de la página enlazada.                                                                                                    |  |

# Índices

Esta tabla tiene los siguientes índices:

- link\_ID
- link\_category
- link\_visible

## 3.6. wp\_users

En la tabla wp\_users se guarda información sobre los usuarios registrados.

Campos tabla wp\_users

| Campo      | Тіро        | Descripción                                                                                                    |
|------------|-------------|----------------------------------------------------------------------------------------------------|
| ID         | BIGINT(20)  | Identificador del registro.                                                                                                    |
| user_login | VARCHAR(60) | Nombre de identificador del usuario. Es el<br>nombre que el usuario usa para acceder<br>al escritorio de WordPress. Puede tener<br>mayúsculas, minúsculas y espacios, pero<br>no acentos. |

| Campo               | Тіро         | Descripción                                                                                                    |
|---------------------|--------------|----------------------------------------------------------------------------------------------------|
| user_pass           | VARCHAR(64)  | Contraseña codificada en MD5.                                                                                          |
| user_nicename       | VARCHAR(50)  | El <i>login</i> convertido en minúsculas y con<br>los espacios substituidos por guiones.                               |
| user_email          | VARCHAR(100) | Dirección de correo electrónico del usua-<br>rio.                                                                      |
| user_url            | VARCHAR(100) | Dirección de la página web del usuario.                                                                                |
| user_registered     | DATETIME     | Fecha en la que el usuario se registró.                                                                                |
| user_activation_key | VARCHAR(60)  | Código de comprobación. Se envía al<br>usuario si ha perdido la contraseña, para<br>permitir la creación de una nueva. |
| user_status         | INT(11)      | Actualmente no usado por WordPress.                                                                                    |
| display_name        | VARCHAR(250) | Nombre que se muestra en las entradas<br>escritas por el usuario.                                                      |

# Índices

Esta tabla tiene los siguientes índices:

- ID
- user\_login
- user\_nicename

### 3.7. wp\_usermeta

En la tabla wp\_usermeta se guarda información del usuario que no se almacena en la tabla wp\_users.

Entre la información que se guarda aquí, está el nombre real del usuario, su nivel de acceso, su alias (*nickname*) o el tipo de editor que usa, entre otros.

Campos tabla wp\_usermeta

| Campo      | Тіро         | Descripción                                        |
|------------|--------------|----------------------------------------------------|
| umeta_id   | BIGINT(20)   | Identificador del registro.                        |
| user_id    | BIGINT(20)   | Identificador del usuario al que va referi-<br>do. |
| meta_key   | VARCHAR(255) | El nombre del campo personalizado.                 |
| meta_value | LONGTEXT     | El valor del campo personalizado.                  |

# Índices

Esta tabla tiene los siguientes índices:

- umeta\_id
- user\_id
- meta\_key

#### 3.8. wp\_terms

En la tabla wp\_terms se guardan todas las categorías, etiquetas y formatos creados.

Es importante tener en cuenta que si una categoría y una etiqueta tienen el mismo nombre no estarán duplicadas en esta tabla sino que el nombre solo aparecerá una vez y la información contenida en la tabla wp\_term\_taxonomy será la que nos sirva para diferenciar uno de otro.

#### Formatos predeterminados

Desde la versión 3.1 de WordPress, se incluyen también aquí los formatos predeterminados para las entradas. Estos formatos permiten tener diferentes plantillas para diferentes tipos de entradas. Esos formatos están predeterminados y no deberían añadirse nuevos ni por temas ni por *plug-ins*.

Campos tabla wp\_terms

| Campo   | Тіро       | Descripción                 |
|---------|------------|-----------------------------|
| term_id | BIGINT(20) | Identificador del registro. |

| Campo      | Тіро         | Descripción                                                                                                    |
|------------|--------------|----------------------------------------------------------------------------------------------------|
| name       | VARCHAR(200) | Nombre.                                                                                                    |
| slug       | VARCHAR(200) | Nombre sólo con letras, dígitos y guio-<br>nes. Usado para facilitar su uso en una<br>dirección http. Este es el nombre que se<br>usa cuando listamos todas las entradas de<br>una determinada categoría o que contie-<br>nen una determinada etiqueta. |
| term_group | BIGINT(10)   | El valor del campo personalizado.                                                                                                    |

# Índices

Esta tabla tiene los siguientes índices:

- term\_ID
- slug
- name

## 3.9. wp\_term\_taxonomy

En la tabla wp\_term\_taxonomy se guarda información sobre el término (si es una categoría, una etiqueta, una categoría de un enlace o un formato) guardado en la tabla wp\_terms. También guarda información acerca del número de veces que se ha usado esa categoría o etiqueta y la relación padre-hijo si existe.

Campos tabla wp\_term\_taxonomy

| Campo            | Тіро       | Descripción                         |
|------------------|------------|-------------------------------------|
| term_taxonomy_id | BIGINT(20) | Identificador del registro.         |
| term_id          | BIGINT(20) | Identificador de la tabla wp_terms. |

| Campo       | Тіро        | Descripción                                                                                                    |
|-------------|-------------|----------------------------------------------------------------------------------------------------|
| taxonomy    | VARCHAR(32) | Puede tener cuatro posibles valores: ca-<br>tegory para las categorías, link_category<br>para las categorías de los enlaces,<br>post_tag para las etiquetas y post_format<br>para los formatos predeterminados.<br>Actualmente WordPress permite crear ta-<br>xonomías con lo que a estos valores po-<br>drían añadírseles los que fuesen necesa-<br>rios para las nuevas taxonomías. |
| description | LONGTEXT    | Descripción.                                                                                                    |
| parent      | BIGINT(20)  | En el caso de las categorías puede haber<br>una relación de padre-hijo. En ese caso,<br>esa relación queda aquí especificada.                                                                                                    |
| count       | BIGINT(20)  | Número de entradas/enlaces que tienen<br>esa categoría, etiqueta o formato. Pueden<br>existir registros que tengan en este cam-<br>po un valor cero si se han creado pero no<br>se están usando.                                                                                                    |

# Índices

Esta tabla tiene los siguientes índices:

- term\_taxonomy\_id
- term\_id + taxonomy
- taxonomy

# 3.10. wp\_term\_relationships

La tabla wp\_term\_relationships permite relacionar los términos con las entradas y enlaces que las usan o ambos.

#### Campos tabla wp\_term\_relationships

| Campo            | Тіро       | Descripción                                                                                                    |
|------------------|------------|----------------------------------------------------------------------------------------------------|
| object_id        | BIGINT(20) | Identificador de la entrada o enlace. Da-<br>do que puede referirse a cualquiera de las<br>dos tablas, podemos encontrarnos con<br>valores repetidos. Así, un 2 puede referir-<br>se tanto a un enlace como a una entrada.<br>Para diferenciarlas deberemos ir a la tabla<br>wp_term_taxonomy. |
| term_taxonomy_id | BIGINT(20) | Identificador de la tabla<br>wp_term_taxonomy a partir del cual sa-<br>bremos si es una categoría, una catego-<br>ría de enlaces o una etiqueta, así como su<br>nombre.                                                                                                    |
| term_order       | INT(11)    | Sin usar actualmente.                                                                                                    |

# Índices

Esta tabla tiene los siguientes índices:

- object\_id + term\_taxonomy\_id
- term\_taxonomy\_id

### 3.11. wp\_options

En la tabla wp\_options se guardan las diferentes opciones de WordPress. También se guardan aquí las opciones creadas por los *plug-ins* instalados.

WordPress ofrece funciones para añadir, consultar, modificar y borrar filas de esta tabla, por lo que no será necesario acceder a ella directamente. Sin embargo, a modo informativo, se explican los campos de los que está compuesta.

Campos tabla wp\_options

| Campo     | Тіро       | Descripción                            |
|-----------|------------|----------------------------------------|
| option_id | BIGINT(20) | Identificador del registro.            |
| blog_id   | INT(11)    | ldentificador del blog (en multiblog). |

| Campo        | Тіро        | Descripción                                                                                                    |
|--------------|-------------|----------------------------------------------------------------------------------------------------|
| option_name  | VARCHAR(64) | Nombre de la opción.                                                                                                    |
| option_value | LONGTEXT    | Valor de la opción.                                                                                                    |
| autoload     | VARCHAR(20) | Cuando WordPress arranca carga todas<br>las opciones que estén marcadas como<br><i>yes</i> en este campo. <i>Yes</i> es, además, el va-<br>lor por defecto. |

# Índices

Esta tabla tiene los siguientes índices:

- option\_id + blog\_id + option\_name
- option\_name

#### El acceso a la base de datos de WordPress de Mosaic desde el plug-in...

# 4. Relaciones entre tablas

A menudo, cuando queramos obtener información de la base de datos de WordPress los datos que deseamos obtener están repartidos entre dos o más tablas relacionadas entre sí. Nos interesa conocer qué tablas están relacionadas entre sí y cuál es esa relación para saber cómo recuperar los datos.

#### 4.1. Las tablas meta

Las tablas wp\_comments, wp\_posts y wp\_users tienen cada una de ellas una tabla relacionada llamadas wp\_commentmeta, wp\_postmeta y wp\_usermeta respectivamente, donde se guarda información opcional.

Tablas "meta"

|                   | Tabla       | Tabla de opciones |
|-------------------|-------------|-------------------|
| Nombre            | wp_posts    | wp_postmeta       |
| Campo de relación | ID          | meta_id           |
| Nombre            | wp_comments | wp_commentmeta    |
| Campo de relación | comment_ID  | meta_id           |
| Nombre            | wp_users    | wp_usermeta       |
| Campo de relación | ID          | umeta_id          |

Habitualmente, nos va a interesar recuperar los campos opcionales de una determinada entrada, de un comentario o de un usuario. Sabiendo el ID, fácilmente podremos acceder a los datos opcionales.

#### 4.2. Comentarios y entradas

La tabla de comentarios tiene una relación N a 1 con la tabla de *posts*. La relación se establece a través del campo comment\_post\_ID de la tabla wp\_comments con el campo ID de la tabla wp\_posts.

Figura 2. Las tablas wp\_comments y wp\_posts

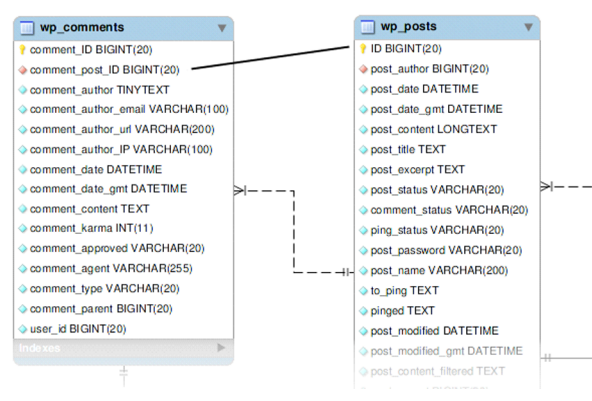

#### Ved también

En el apartado "Estructura de la base de datos de Word-Press", encontraréis la figura 1, donde pueden verse todas las relaciones entre tablas que vamos a explicar en este apartado.

#### Ved también

En el apartado "Consultas sencillas de este material", se pueden encontrar algunos ejemplos sobre cómo recuperar los datos opcionales de una determinada entrada.

23

#### 4.3. wp\_term\_taxonomy y wp\_terms

Tal como ya se ha explicado antes, la tabla wp\_term\_taxonomy guarda información acerca del término (categoría, etiqueta, categoría de enlace) mientras que la tabla wp\_terms guarda el nombre del elemento. Estas dos tablas tienen poca utilidad por separado así que será habitual consultar las dos conjuntamente.

Figura 3. Etiquetas y categorías

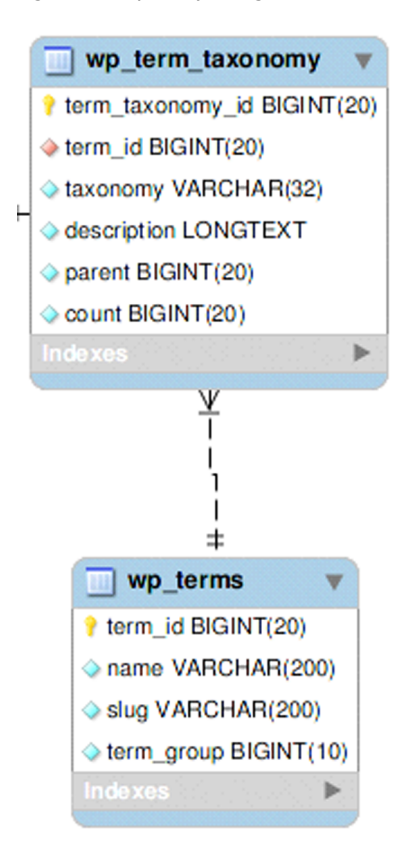

La relación de estas dos tablas es *N* a 1 dado que un término puede ser dos cosas a la vez: podemos tener una categoría llamada **fotos** y también una etiqueta con el mismo nombre. Siguiendo con este ejemplo, en la tabla wp\_terms tendríamos un registro donde en el campo *name* tendríamos la palabra **fotos** (y en el campo *term\_id* un valor, **n**) y en la tabla wp\_term\_taxonomy tendríamos dos registros, con un mismo valor (**n**) en el campo *term\_id* y dos valores diferentes (uno en cada registro) en el campo *taxonomy*:

Tabla wp\_terms

| wp_terms |       |  |  |
|----------|-------|--|--|
| term_id  | 5     |  |  |
| name     | Fotos |  |  |
| slug     | Fotos |  |  |

| wp_terms  |   |  |
|-----------|---|--|
| term_grup | 0 |  |

Tabla wp\_term\_taxonomy

| wp_term_taxonomy |            |            |  |  |
|------------------|------------|------------|--|--|
|                  | Registro 1 | Registro 2 |  |  |
| term_taxonomy_id | 102        | 253        |  |  |
| term_id          | 5          | 5          |  |  |
| taxonomy         | post_tag   | category   |  |  |

### 4.4. Entradas, enlaces, categorías y etiquetas

El siguiente cuadro de relaciones (figura 4) es el más complejo pero también el más útil a la hora de crear un *plug-in* de visualización de datos de WordPress. Estas relaciones nos permiten saber las entradas de una determinada categoría o que tienen una determinada etiqueta. Aunque la tabla de enlaces seguramente no sería útil a la hora de visualizar información, se incluye aquí porque forma parte del conjunto.

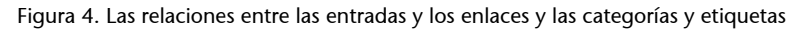

![](_page_25_Figure_3.jpeg)

La relación entre las entradas y las categorías o las etiquetas se establece a través de la tabla wp\_term\_relationships, donde se guardan pares de valores compuestos por el identificador de la entrada y el identificador de la categoría o etiqueta (representado por el identificador de la tabla wp\_term\_taxonomy).

La dificultad de este conjunto de interrelaciones viene dada por la necesidad, si se quiere obtener las entradas de una determinada categoría por ejemplo, de obtener todas las entradas relacionadas desde la tabla wp\_terms, donde estará el nombre de la categoría.

El camino será:

- Buscar la categoría por su nombre en la tabla wp\_terms. Obtenemos el identificador del término (campo *term\_id*).
- Con el identificador de la categoría, buscar el identificador de la tabla wp\_term\_taxonomy (term\_taxonomy\_id). Puesto que podemos tener un mismo nombre asociado a categoría y etiqueta (por ejemplo), de los registros que obtengamos, nos quedaremos aquel que en el campo *taxonomy* tenga *category*. Con esto, obtenemos el identificador term\_taxonomy\_id.
- En la tabla wp\_term\_relationships buscar todas las apariciones del identificador de wp\_term\_taxonomy (term\_taxonomy\_id). Obtendremos un conjunto de registros correspondiente con todas las entradas de esa categoría.
- Obtener los datos que deseemos de las entradas a partir de los registros encontrados.

A partir de estos sencillos pasos, se puede crear una consulta SQL que obtenga los títulos de todas las entradas de una determinada categoría (o cualquier otro dato que nos interese como la fecha de publicación o el contenido, por ejemplo). En el siguiente apartado, vamos a ver algunos ejemplos sencillos de cómo hacerlo.

## 5. Consultar la base de datos

Los próximos apartados explican cómo acceder a la base de datos para obtener la información que nos interese. Están planteados de manera que sean fáciles de seguir sin necesidad de tener conocimientos de SQL, el lenguaje que usaremos para acceder a los datos.

Evidentemente, unos buenos conocimientos de SQL pueden hacer innecesario leer esta parte del material. Sin embargo, si queréis crear un *plug-in* para WordPress que incluya accesos de lectura y escritura a la base de datos puede ser interesante tener presentes los siguientes consejos:

- No añadáis campos a las tablas de WordPress. Las tablas pueden cambiar en versiones posteriores, lo que podría hacer que el *plug-in* dejase de funcionar.
- No añadáis registros directamente a la tabla wp\_options, usad las funciones que WordPress ofrece para ello.
- Usad siempre la clase wpdb para referiros a las tablas de WordPress. Eso facilitará que el *plug-in* funcione en todas las instalaciones de WordPress.
- Si tenéis que crear una nueva tabla, usad el método *query* de la clase wpdb. Podéis ver un ejemplo en la web de Hungred Dot Com

#### 5.1. Consultas sencillas

Empezamos por un ejemplo sencillo, obtener los títulos de todas las entradas del blog. La consulta SQL sería:

```
SELECT wp_posts.post_title
FROM wp posts;
```

#### Prefijo

Cuando configuramos en WordPress se nos permite escoger el prefijo que tendrán las tablas de la base de datos. Por defecto, es wp\_ pero se puede escoger cualquier otro. Para la elaboración de este material, en los ejemplos SQL se ha usado el prefijo por defecto.

Sin embargo, en los ejemplos de PHP, como se explica en los consejos iniciales de este apartado, se usa la clase \$wpdb, que se encarga de usar el prefijo que corresponda.

Lo que traducido vendría a decir: seleccionamos el campo título de la tabla wp\_posts.

#### Esta consulta debería hacerse de la siguiente manera en WordPress:

```
global $wpdb;
$query = "SELECT $wpdb->posts.post_title
FROM $wpdb->posts";
$resultado = $wpdb->get_results($query,ARRAY_N);
```

Para poder ejecutar la instrucción SQL en WordPress, primero debemos guardarla en una variable para después ejecutarla. La variable global \$wpbd facilita la consulta en cualquier instalación del gestor de blogs, ya que la hace independiente del prefijo que se haya escogido para las tablas al instalar WordPress.

En la variable \$resultado se guardará un *array* con el contenido de todos los títulos del blog. Sin embargo, si ejecutamos la instrucción tal cual, veremos muchos títulos repetidos, títulos de entradas que no existen, títulos de páginas... Toca un repaso a lo que vimos sobre la tabla wp\_posts.

WordPress guarda en la tabla wp\_posts los datos necesarios de *posts*, páginas, archivos subidos y menús creados por los usuarios. Para poder diferenciar los diferentes tipos de registros guardados en la tabla, existe un campo llamado post\_type, donde se guarda dicha información. Así, en los *posts*, el valor to-mado por ese campo será 'post'.

Teniendo eso en cuenta, podemos escribir la instrucción SQL que nos permitirá listar solamente los títulos de los *posts*:

```
SELECT wp_posts.post_title
FROM wp_posts
WHERE wp_posts.post_type = 'post'
```

Sin embargo, esta instrucción incluye borradores y *posts* programados para verse más adelante.

¿Qué debemos hacer para poder limitar los registros listados a solo aquellos que están publicados? Tal como se explica en el apartado correspondiente, los *posts* publicados tienen en el campo post\_status el valor de 'publish'. Así pues, elegiremos aquellos *posts* con post\_status 'publish' y post\_type 'post'. Esta sería la consulta SQL:

```
SELECT wp_posts.post_title
FROM wp_posts
WHERE post_status = 'publish' AND post_type = 'post';
```

Para hacer la consulta con PHP y en WordPress, deberíamos escribir el siguiente código:

```
$query = "SELECT $wpdb->posts.post_title
FROM $wpdb->posts
WHERE $wpdb->posts.post_status = 'publish' AND $wpdb->posts.post_type = 'post'";
$resultado = $wpdb->get_results($query,ARRAY_N);
```

#### 5.2. Acceder a los datos de dos tablas

Listar datos de una sola tabla, como hemos visto, resulta muy fácil. Un poco más complicado resulta hacerlo de dos tablas. Pero no mucho más.

Para acceder al contenido de dos tablas necesitamos saber a través de qué campos se establece la relación entre ellas y para ello usaremos las tablas de relaciones del apartado anterior. Vamos a listar los títulos y la fecha de los *posts* publicados y las fechas de todos los comentarios que se hicieron a cada *post*.

Como vimos, las tablas wp\_posts y wp\_comments establecen su relación a través de los campos ID y comment\_post\_ID respectivamente. Para listar los campos que nos interesan usaremos la siguiente instrucción SQL:

```
SELECT wp_comments.comment_date, wp_posts.post_title, wp_posts.ID
FROM wp_comments , wp_posts
WHERE wp_comments.comment_post_ID = wp_posts.ID;
```

Para afinar un poco más, podemos añadir las condiciones que eliminan los *posts* sin publicar y las páginas con comentarios (si existen):

```
SELECT wp_comments.comment_date, wp_posts.post_title, wp_posts.ID
FROM wp_comments , wp_posts
WHERE wp_comments.comment_post_ID = wp_posts.ID
AND wp_posts.post_status = 'publish' AND wp_posts.post_type = 'post';
```

Todavía queda eliminar de esta lista los comentarios no deseados (*spam*) y los no aprobados, con lo que nos quedaremos solo con los aprobados:

```
SELECT wp_comments.comment_date, wp_posts.post_title, wp_posts.ID
FROM wp_comments, wp_posts
WHERE wp_comments.comment_post_ID = wp_posts.ID
AND wp_posts.post_status = 'publish' AND wp_posts.post_type = 'post'
AND wp_cooments.comment_approved = 1;
```

Esta instrucción SQL lista la fecha de todos los comentarios de cada *post*: para un *post* que tenga cuatro comentarios, tendremos cuatro líneas, cada una con la fecha del comentario que toque, el título y el ID del *post*. Por ejemplo:

| comment_date        | post_title                     | ID |
|---------------------|--------------------------------|----|
| 2012-08-10 16:35:01 | Haciendo pruebas con WordPress | 2  |
| 2012-08-10 20:40:45 | Haciendo pruebas con WordPress | 2  |
| 2012-08-11 00:17:41 | Haciendo pruebas con WordPress | 2  |
| 2012-08-11 01:05:07 | Haciendo pruebas con WordPress | 2  |

#### Ejemplo post con 4 comentarios

#### 5.3. Agrupando datos y contando

SQL permite operaciones mucho más elaboradas de las que hemos visto hasta ahora. A continuación, vamos a ver un par de ejemplos algo más complejos a partir del que elaboramos en el apartado anterior.

Vimos la manera de listar todos los comentarios de todas las entradas, escogiendo incluso solo aquellos que estaban aprobados. Ahora, vamos a contar el número total de comentarios aprobados que hay en el blog. Para ello, usaremos la función count (campo), que cuenta el número de registros en los que el campo no es nulo.

**Funciones en MySQL** 

Podemos ver una lista de funciones disponibles en MySQL en la siguiente dirección: http://dev.mysql.com/doc/ refman/5.0/en/func-op-summary-ref.html.

SELECT count(\*) FROM wp comments WHERE wp\_comments.comment\_approved = 1;

Usar la función count() hace que no se listen los registros, sino que solo se presente el resultado final.

Pero saber el número total de comentarios que hay en el blog no nos es de mucha utilidad. Seguramente, sea más útil (daría una especie de clasificación de popularidad de los posts) un listado que nos diga cuántos comentarios tiene cada entrada. Esta sería la consulta SQL que nos listaría ID, título y número de comentarios de todos los posts:

```
SELECT ID, post_title, count(*) FROM wp_posts, wp_comments
WHERE comment approved = 1
AND comment post ID = ID
AND post status = 'publish'
AND post type = 'post'
GROUP BY ID;
```

GROUP BY, como es fácilmente imaginable, agrupa por el campo que le digamos, en este caso ID, con lo cual se listará ID, título y número de comentarios. Al agrupar, no recibimos un solo valor, como en el ejemplo anterior, sino que obtenemos un valor por cada ID.

Siguiendo con el ejemplo, podríamos ordenar los *posts* por número de comentarios, con lo que obtendríamos nuestra clasificación de popularidad:

```
SELECT ID, post_title, count(*) FROM wp_posts, wp_comments
WHERE comment_approved = 1
AND comment_post_ID = ID
AND post_status = 'publish'
AND post_type = 'post'
GROUP BY ID
ORDER BY count(*) DESC;
```

ORDER BY ordena por el campo que digamos (en este caso count()) y DESC indica que ordenará de manera descendente, con el *post* con más comentarios primero. Para acabar, podríamos limitar a cinco el número de registros mostrados añadiendo LIMIT 5 al final.

#### 5.4. Categorías y etiquetas

Posiblemente, las consultas más complicadas que podemos hacer a la base de datos de WordPress son las relacionadas con categorías y etiquetas. Como para listar el título de un *post* con la categoría o categorías a la que está asignado necesitamos pasar por dos tablas intermedias, las consultas son más largas.

Un ejemplo sencillo sería listar los títulos de todas las entradas con sus categorías:

```
SELECT post_title, name
FROM wp_posts, wp_term_taxonomy, wp_term_relationships, wp_terms
WHERE ID = object_id
AND wp_term_relationships.term_taxonomy_id = wp_term_taxonomy.term_taxonomy_id
AND wp_term_taxonomy.term_id = wp_terms.term_id
AND taxonomy = 'category';
```

Esto listaría todos los registros de la tabla *posts* con una categoría asignada. Vale la pena tener en cuenta algunos detalles de esta consulta:

- taxonomy es un campo de la tabla wp\_term\_taxonomy. Al compararlo con 'category' automáticamente listamos los *posts* y dejamos fuera los enlaces.
- Si no hay confusión posible al especificar el nombre de un campo, no hace falta indicar a qué tabla pertenece. Sin embargo, en esta consulta hay varias

tablas que comparten nombres de campo, con lo cual es imprescindible indicar la tabla.

• Con esta consulta, si hay *posts* con más de una categoría, su título aparecerá repetido tantas veces como categorías tenga.

Podríamos contar cuántas entradas hay de cada categoría:

```
SELECT name, count(*)
FROM wp_posts, wp_term_taxonomy, wp_term_relationships, wp_terms
WHERE ID = object_id
AND wp_term_relationships.term_taxonomy_id = wp_term_taxonomy.term_taxonomy_id
AND wp_term_taxonomy.term_id = wp_terms.term_id
AND taxonomy = 'category';
GROUP BY name;
```

Aquí faltaría escoger los *posts* publicados (ahora mismo lista todos los *posts*). Por otra parte, hacer lo mismo para las etiquetas sería muy sencillo...